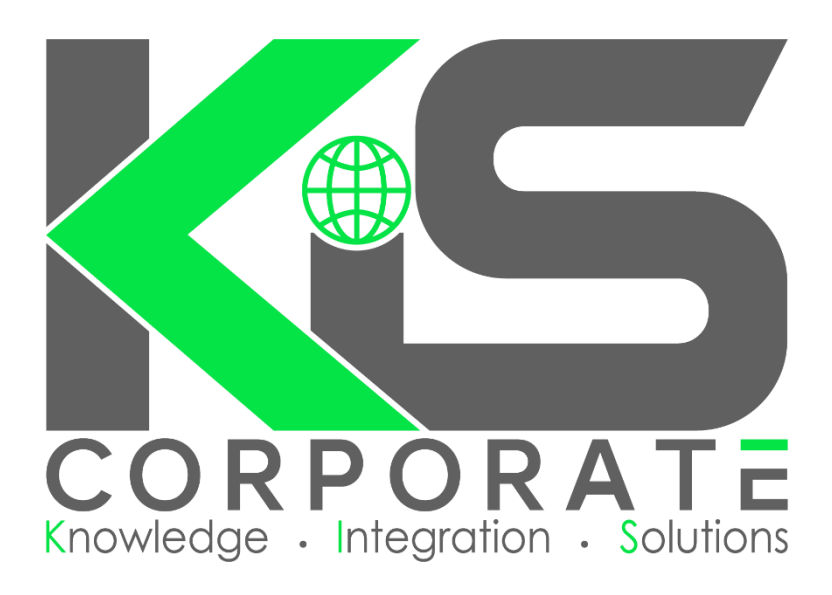

# **iCONSIGNIT** Training Manual

Username .....

Password .....

# 1300 929 669

Customer Care - info@kiscorporate.com.au

Accounts – accounts@kiscorporate.com.au

Sales - sales@kiscorporate.com.au

## www.kiscorporate.com.au

# **Contents**

| Dashboard2                                        |
|---------------------------------------------------|
| Profile                                           |
| My Profile                                        |
| Change Password                                   |
| Shipping Codes3                                   |
| Frequent Addresses                                |
| Quote                                             |
| Freight Quote4                                    |
| Insurance Quote4                                  |
| Adding a New Freight Quote5                       |
| Consignments                                      |
| Creating a Consignment7                           |
| Labelling Freight9                                |
| Releasing Consignments and Generating Manifests10 |
| Cancelling a Consignment11                        |
| Editing a Consignment11                           |
| Insurance12                                       |
| Manifest                                          |
| Track & Trace14                                   |
| Track and Trace14                                 |
| Lodge an Enquiry16                                |
| Open Enquiries16                                  |
| Updates17                                         |
| Trouble Shooting                                  |
| No Rates Available                                |
| Missed Pick Ups                                   |
| Rebooking a Collection                            |

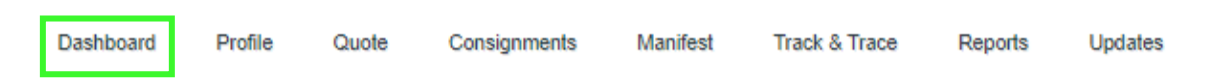

Dashboard

The dashboard gives a brief overview of your bookings:

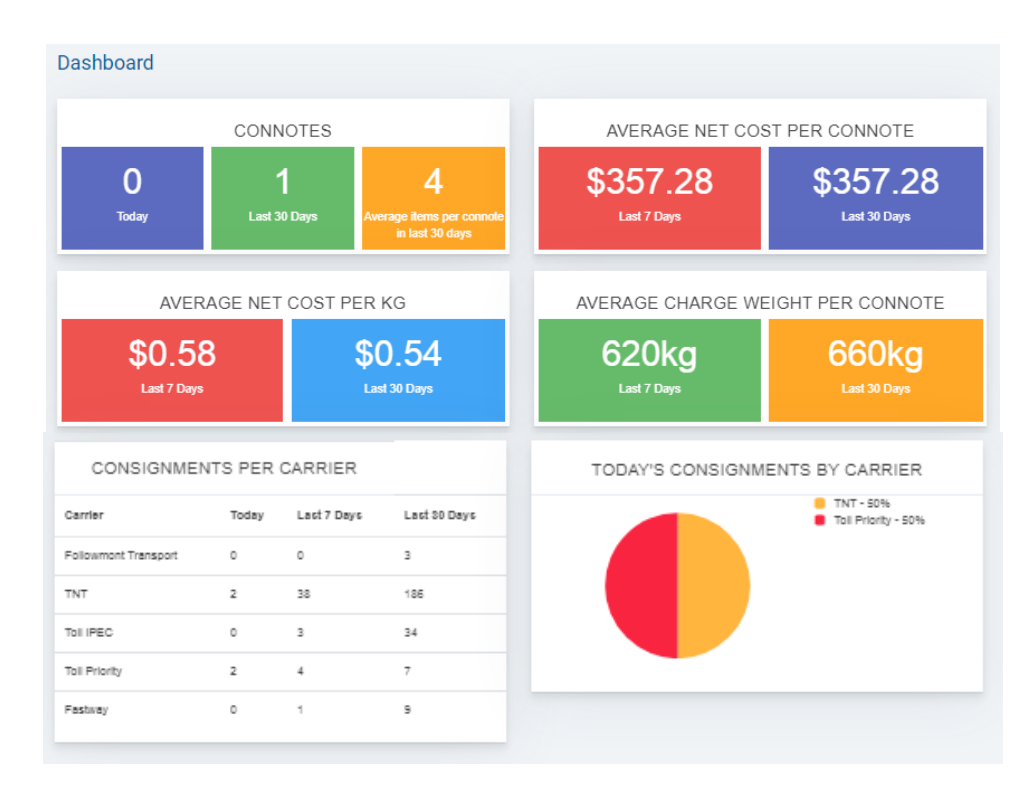

#### At the bottom of every page in iCONSIGNIT you will see the below:

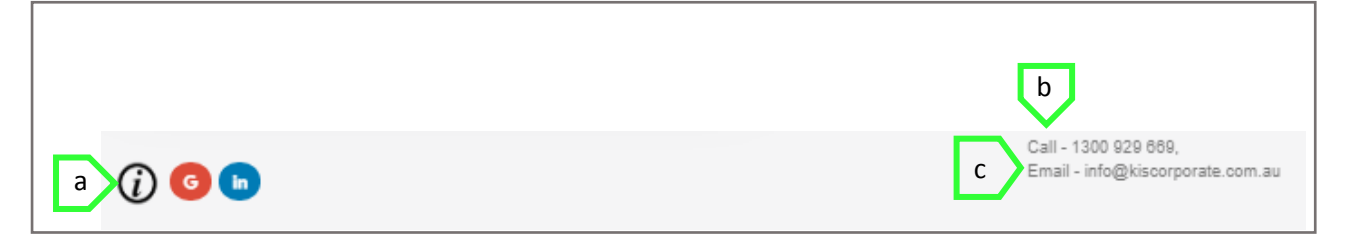

- **a.** For additional information:
  - i. Request additional iCONSIGNIT user logins.
  - ii. Training information.
  - iii. Change 'Ready At' and 'Close At' times.
  - iv. Packaging Guide.
  - v. Important information.
  - vi. Carrier cut off times
- **b.** KIS contact number.
- c. Customer Care email.

# **Profile**

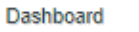

Profile Quote

Consignments

Manifest Track & Trace

Reports

Updates

#### **My Profile**

When you first login to iCONSIGNIT, ensure you complete your profile. The address entered here will be the default address when creating consignments/quotes. Only one person can be signed in to a user at any one time. To request an additional user head to <a href="https://kiscorporate.com.au/training-2/add-new-user/">https://kiscorporate.com.au/training-2/add-new-user/</a>

#### Change Password

Use this feature to change/update your password.

#### **Shipping Codes**

Here you can load regularly used 'shipping codes'. By giving an item a unique shipping code you will be able to save the items dimensions and weight for ease of booking. You can add them in one by one ("Add New Shipping Code"), or use the 'Shipping Code Sample File' to import a spreadsheet of shipping codes.

#### **Frequent Addresses**

Here you can load frequently used addresses. You can add them in one by one ("Add New"), or use the 'Frequent Address Sample File' to import a spreadsheet of addresses.

|           |         |       | <u>Qu</u>    | ote      |               |         |         |
|-----------|---------|-------|--------------|----------|---------------|---------|---------|
| Dashboard | Profile | Quote | Consignments | Manifest | Track & Trace | Reports | Updates |

#### **Freight Quote**

This will give you fast, convenient calculations of freight costs (excluding GST). It will also give you the option to convert the quote directly into a consignment, print, or save for later use.

|                         |               |                  |                 | + Add New Quote                  |
|-------------------------|---------------|------------------|-----------------|----------------------------------|
| ihow 10  entries Quote# | Sender Suburb | Sender Post Code | Receiver Suburb | Search:  Receiver Post Code      |
| Quote#                  | Sender Suburb | Sender Post Code | Receiver Suburb | Receiver Post C diC Search Clear |
| QFUID1QID9799           | MURARRIE      | 4172             | SYDNEY          | 2000 e Edit Cancel f             |
| Q0265                   | MURARRIE      | 4172             | ADELAIDE        | 5000 Edit Cancel                 |
| Q018                    | MURARRIE      | 4172             | MILTON          | 4064 Edit Cancel                 |
| Q011                    | MURARRIE      | 4172             | ROCKHAMPTON     | 4700 Edit Cancel                 |
|                         |               |                  |                 |                                  |

- a. 'Add New Quote'.
- **b.** Search saved quotes.
- c. Filter saved quotes by; Quote Number, Sender Suburb, Sender Postcode, Receiver Suburb or Receiver Postcode.
- **d.** 'Clear' the filter options.
- e. 'Edit' the saved quote.
- f. 'Cancel' the saved quote.

#### **Insurance Quote**

This will give you an onscreen insurance quote, please note this quote does not save or attach to a specific freight quote/consignment. When a consignment is created insurance can then be officially added.

#### Adding a New Freight Quote

| 1 QFUID1QID22433                 |             |             |                                                                            |                            |
|----------------------------------|-------------|-------------|----------------------------------------------------------------------------|----------------------------|
| Sender Suburb                    |             |             | Receiver Suburb                                                            |                            |
| 2 MURARRIE                       |             |             | Receiver Suburb-                                                           | -Town                      |
| Sender Post Code                 |             |             | Receiver Post Code                                                         | e                          |
| 4172                             |             |             | Post Code                                                                  |                            |
| Quote Items                      | daress      | Minesite    | <ul> <li>Business</li> <li>Re</li> <li>Tailgate</li> <li>Needed</li> </ul> | esidential Address         |
| Palletised Shipping Desc<br>Code | ription Qty | Length(cm)  | Width(cm)                                                                  | Height(cm) Each Weight(kg) |
| 6 No 🔻 Item Type Descri          | ption Qty   | Length(cm)  | Width(cm)                                                                  | Height(cm) Each Weight(kg) |
|                                  | Total V     | olume(m3) : | Total Items :                                                              |                            |
| Total Weight(Kg) :               | i Utai v    | o.oo/o/.    |                                                                            |                            |

- 1. Each quote will be given a unique quote number for your future reference.
- 2. The 'Sender Suburb' will default to the suburb listed in 'My Profile', if you are sending from a different suburb, simply delete the 'Sender Suburb' and start typing the sending suburb, a drop down will appear, select the correct suburb and postcode combination.
- 3. Select whether the address is 'Business', 'Residential' or 'Minesite'.
- **4.** Start typing the 'Receiver Suburb', a drop down will appear, select the correct suburb and postcode combination.
- 5. Select whether the address is 'Business', 'Residential' 'PO Box' or 'Minesite' or requires a 'Tailgate'.
- 6. Add the details of each item in the consignment.
- **7.** If you have more than one item hit the '+' button.
- 8. To show available carrier options, hit 'Calculate':

| Action | Carrier                            | Service                | From | To      | Freight   | Fees    | Total Excluding GST | ETA        |
|--------|------------------------------------|------------------------|------|---------|-----------|---------|---------------------|------------|
| 0      | TNT                                | TNT Road Express       | BNE  | MEL     | \$15.24   | \$15.25 | \$30.4900           | 18/12/2019 |
| 0      | TNT                                | TNT Technology Express | BNE  | MEL     | \$15.79   | \$15.37 | \$31.1600           | 18/12/2019 |
| 0      | TNT                                | TNT Overnight Express  | BNE  | MEL     | \$41.99   | \$10.22 | \$52.2100           | 18/12/2019 |
| 0      | Northline                          | General                | BNE  | MEL     | \$53,82   | \$9.52  | \$63.3400           | 20/12/2019 |
| а      |                                    | b                      |      | Ļ       | с         |         |                     |            |
| Save   | Ne Save and Convert to consignment |                        |      | ect Ser | vice & Pr | int     |                     |            |

You can either:

- **a.** 'Save' for future use;
- Save and Convert to Consignment', this will take you to 'Create Consignment' detailed on page 7;
- **c.** 'Select Service & Print' the quote, this will generate a pdf, you will not be able to make any changes to this quote once printed.

# **Consignments**

| Da   | shboard          | Profile  | Quote      | Consignment | ts Manifest | Track & Trace     | Reports         | Updates            |
|------|------------------|----------|------------|-------------|-------------|-------------------|-----------------|--------------------|
|      |                  |          |            |             |             | a                 | b               | С                  |
| Shov | 25 V entrie      | ×        |            |             |             | Add New Consignme | ent Booking & M | anifest   Manifest |
|      | ¢ Consign        | ment# \$ | Date       | Receiver    | Carrier     | ¢                 | tearch.         |                    |
| d    | Consig           | gnment#  | DD/MM/YYYY | Receive     | er Name All |                   | Active g        | Search Clear       |
| e    | KIST1955         | 4        | 17/12/2019 | Sample      | Followmo    | ont Transport f   | Edit Cancel     | Label ConNote h    |
| /    |                  |          |            |             |             |                   |                 |                    |
| Shov | ving 1 to 1 of 1 | entries  |            |             |             |                   | Pre             | vious 1 Next       |

- a. 'Add New Consignment'.
- **b.** 'Booking & Manifest' sends the electronic data and also requests a pick up.
- **c.** 'Manifest'- sends the electronic data only, <u>does not request a pick up</u> (mainly used for customer with a daily pick up in place).
- **d.** Filter consignments by; Manifested, Consignment Number, Date, Receiver Name or Carrier.
- e. Large green tick shows that the consignment has been 'manifested and booked' and a large blue tick shows that the consignment has only been 'manifested'. A check box means that the consignment has not been manifested.
- f. 'Edit' a consignment that has not yet been manifested.
- **g.** 'Cancel' a consignment that has not yet been manifested. To cancel a manifested consignment contact Customer Care.
- **h.** Reprint the 'Label' or 'ConNote'.

#### **Creating a Consignment**

| 1 Return 2                 | 3rd Party Account                                                |
|----------------------------|------------------------------------------------------------------|
| Auto                       | 4 17/03/2020 5                                                   |
| Pick Up Address            | Delivery Address                                                 |
| Sample Data                | Receiver Name                                                    |
| Unit 5, 20 Smallwood       | Address Line 1                                                   |
| Address Line 2             | Address Line 2                                                   |
| MURARRIE                   | Suburb-Town                                                      |
| 4172 1300929669            | Postcode Phone                                                   |
| Sample Name                | Contact Name                                                     |
| fyoung@kiscorporate.com.au | 11 <sub>Email</sub>                                              |
| Pick Up Instruction        | 12 Delivery Instruction                                          |
| 12:00:00 G 16:30:00 G      | 13 Save as frequent address<br>14 Business C Residential Address |
| Tailgate needed            | Tailgate Mine Site Authority to                                  |
| -                          | Required Leave                                                   |
|                            | 🗆 PO Box 🖉 Send ESN                                              |

- 1. If the freight is a return, select this tick box. This will automatically move your address into the receiver's side.
- **2.** If the freight is to be charged to a Third Party Account, select the tick box. Please select the carrier and enter the third party account number on the pop up:

| 3rd Party Detail                                                                                |                 |
|-------------------------------------------------------------------------------------------------|-----------------|
| Select Carrier                                                                                  |                 |
| Auto                                                                                            | ~               |
| 3rd Party Account*                                                                              |                 |
| 3rd Party Account Number                                                                        |                 |
| □ I confirm I have authority to use the above account number, and that the account number enter | red is correct. |
| □ I understand I will be charged \$5.00 for this 3rd party consignment.                         |                 |
| s                                                                                               | ave Close       |

- **3.** Leave the carrier selection as 'Auto', this will allow the system to generate quotes for every carrier available to you.
- **4.** The date is locked to the current date.
- 5. If you have a reference (e.g. an invoice or job number), enter it here.
- **6.** Enter the pick-up address. If the freight is going to a business, enter the business name in the first box; if it is going to a residential, enter the receiver's name.
- **7.** Under the 'Pick Up Instruction' enter any details about the collection (e.g. "Pick up from reception").

- 8. Enter the 'Ready At' and 'Closing At' time these are set as a standard 12:00PM to 4:30PM. If you would like these changed head to <u>https://kiscorporate.com.au/training-2/change-ready-at-close-at/</u>
- **9.** Select any of the options that are applicable:
  - a. 'Residential' this will add any residential fees to the quote, and also remove any carriers from your options that do not service residential addresses.
  - b. 'Minesite' only rates for carriers that service mine sites will be displayed.
- **10.** Enter the receivers address. If the freight is going to a business, enter the business name in the first box; if it is going to a residential, enter the receiver's name.
- **11.** If you are set up for Electronic Shipping Notifications (ESNs) please enter a valid email address for your customer.
- **12.** Under the 'Delivery Instruction' enter any details about the delivery (eg "ATL behind the pot plant").
- 13. If you would like to save the address for future use, select 'Save as frequent address'.
- **14.** Select any of the options that are applicable:
  - a. 'Residential'
  - b. 'Minesite'
  - c. 'Tailgate Required' this will add any tailgate fees to the quote and add 'Tailgate' into the delivery instructions (do not erase this notation from the delivery instructions)
  - d. 'ATL' this will add 'Authority to Leave' to the delivery instructions (do not erase this notation from the delivery instructions)
  - e. 'PO Box' only carriers that service PO Boxes will be displayed
- **15.** Hit 'Add Shipping Unit' the below box will appear:

| 16 Shipping Code   | Type something / co | de <b>Q</b> Save as | Shipping Code 20             |
|--------------------|---------------------|---------------------|------------------------------|
|                    |                     | Palletise           | <sup>ed</sup> 21             |
|                    |                     | 🗆 Manual            | ly Handled Freight <b>22</b> |
| 17 Description     | Select Des 🗸        | Length(cm)          | Length 23                    |
| 18 Quantity        | Quantity            | Width(cm)           | Width 24                     |
| 19 Weight Each(Kg) | Weight              | Height(cm)          | Height 25                    |
| Total Weight(Kg)   | Total Weight(Kc     | Total Volume(m3)    | Total Volume(m               |

- **16.** If you have pre-saved 'Shipping Codes', type the code here, or you can type a new code and select 'Save as Shipping Code' if you want to save the code for future use.
- 17. Choose a description that best describes the item being sent (e.g. "Pallet" or "Carton").
- **18.** Enter the quantity (If you have multiple of the same size and weight box, state how many you have).
- **19.** Enter the Weight of the individual item (in kg).
- **20.** If you want to save a shipping code, select here (step 16).
- **21.** If the item is palletised (or on a skid or in a crate), select here.
- 22. If the item incurs Manual Handling Fees (hover over the wording for specifics), select here.

- **23.** Enter the Length (in cm).
- **24.** Enter the Width (in cm).
- **25.** Enter the Height (in cm).

26. Hit 'Add'.

| 27 I declare there are No dangerous goods. |      |
|--------------------------------------------|------|
| 28                                         | Save |

#### **27.** Select 'I declare there are No dangerous goods'.

#### 28. Hit 'Save'.

| Carrier             | Service                        | ZoneFrom | ZoneTo | Freight Cost | Fees    | Total Excluding GST | ETA        | Insurance | Action          |
|---------------------|--------------------------------|----------|--------|--------------|---------|---------------------|------------|-----------|-----------------|
| Fastway             | Fastway Satchel                |          |        | \$14.59      | \$0     | \$14.59             |            |           | SELECT AND BOOK |
| Toll IPEC (Offline) | Toll IPEC Road Express 0 29    | BNE      | CNS    | \$21.67      | \$2.47  | \$24.14             | 01/10/2021 |           | SELECT          |
| TNT                 | TNT Overnight                  | BNE      | CNS    | \$20.35      | \$13.52 | \$33.87             | 29/09/2021 |           | SELECT          |
| TNT                 | TNT Road Express               | BNE      | CNS    | \$16.16      | \$22.56 | \$38.72             | 30/09/2021 |           | SELECT          |
| TNT                 | TNT Technology Express         | BNE      | CNS    | \$16.48      | \$22.6  | \$39.08             |            |           | SELECT          |
| TFMXpress           | General                        | BNE      | CRN    | \$15.01      | \$24.64 | \$39.65             |            |           | SELECT          |
| Couriers Please     | Couriers Please Parcel (5kg)   | BNE      | QC4    | \$37.12      | \$8.33  | \$45.45             |            |           | SELECT          |
| Couriers Please     | Couriers Please Carton 0       | BNE      | QC4    | \$44.16      | \$9.91  | \$54.07             |            |           | SELECT          |
| Couriers Please     | Couriers Please DG             | BNE      | QC4    | \$55.51      | \$12.46 | \$67.97             |            |           | SELECT          |
| TNT                 | TNT Overnight 12pm             | BNE      | CNS    | \$59.89      | \$24.24 | \$84.13             | 29/09/2021 |           | SELECT          |
| INT                 | TNT Overnight 10am             | BNE      | CNS    | \$68.00      | \$26.45 | \$94.45             | 29/09/2021 |           | SELECT          |
| Northline           | Northline General              | BNE      | CNS    | \$51.80      | \$50.71 | \$102.51            | 01/10/2021 |           | SELECT          |
| INT                 | TNT Overnight 9am              | BNE      | CNS    | \$76.11      | \$28.64 | \$104.75            | 29/09/2021 |           | SELECT          |
| TNT                 | TNT Premium Technology Express | BNE      | CNS    | \$188.54     | \$49.87 | \$238.41            |            |           | SELECT          |

- **29.** The 'information' icon indicates that the service has a comment against it, which may assist in choosing the best suited carrier for your consignment.
- **30.** Choose the carrier that meets the requirements of your consignment (e.g. transit times and price) by hitting 'Select'. If the carrier has a 'Select and Book' option, this means that manifesting and booking is generated automatically here.
- **31.** Hit 'Save'.
- **32.** The label and connote will automatically pop up (some carriers do not need connotes, in this instance only the label will appear).

#### Labelling Freight

Affix the applicable label to each item in the consignment, make sure not to cover the barcodes with any material, including sticky tape. Make sure the label is on a flat surface. Ensure the print is of a good quality.

For additional information on how to package and label freight correctly head to <u>https://kiscorporate.com.au/wp-content/uploads/2019/08/Packaging-Freight-and-CoR-Guide-1.1.pdf</u>

#### **Releasing Consignments and Generating Manifests**

There are two different ways to release a consignment:

- 'Booking & Manifest' this sends a pick up request and sends the electronic data to the carrier.
- 'Manifest' this sends the electronic data only. This would be used if you already have a permanent pick up in place with the chosen carrier, as this **does not** book a truck for collection.

If the consignment has been 'manifested' there will be a large blue tick. If the consignment has been 'booked and manifested' there will be a large green tick. If the consignment has not yet been manifested there will be an unticked tick box and the 'Label' and 'ConNote' boxes will be blue.

|                  |              |            |               |           |                  | 2a                 | 2b                  |
|------------------|--------------|------------|---------------|-----------|------------------|--------------------|---------------------|
|                  |              |            |               |           | Add New Consignm | nent   Booking & N | fanifest   Manifest |
| Show 25 V en     | ntries       |            |               |           |                  | Search:            |                     |
| ¢ Cons           | ignment# 🕴   | Date 🕴     | Receiver      | ¢ Carrier | \$               | \$                 |                     |
| Co               | nsignment#   | DD/MM/YYYY | Receiver Name | All       | ¥                | Active <b>v</b>    | Search Clear        |
| 1 KIST19         | 9554         | 17/12/2019 | Sample        | Followm   | ont Transport    | Edit Cancel        | Label ConNote       |
|                  |              |            |               |           |                  |                    |                     |
| Showing 1 to 1 d | of 1 entries |            |               |           |                  | Pre                | evious 1 Next       |
|                  |              |            |               |           |                  |                    |                     |

- 1. Select the consignments that you would like to release. You can only manifest consignments from the same carrier together and you should only manifest consignments that are being picked up from the same location together.
- 2. Choose whether you need to:
  - a. 'Booking & Manifest'
  - b. 'Manifest'.
- **3.** The manifest will pop up –print a copy for your driver to sign if you require proof of collection.

Each carrier has their own cut off times. For a same day collection the carrier must receive the booking request prior to the cut off time. For more information head to https://kiscorporate.com.au/training-2/carrier-cut-off-times/

#### **Cancelling a Consignment**

A consignment can only be cancelled through iCONSIGNIT if it has not been manifested.

|        |                       |            |               | + Add New           | Consignment | Booking & Manife | est   Manifest |
|--------|-----------------------|------------|---------------|---------------------|-------------|------------------|----------------|
| Show 2 | 5 🔻 entries           |            |               |                     |             | Search:          |                |
|        | Consignment#          | \$ Date    | Receiver      | Carrier             | <b>+</b>    | ¢                |                |
|        | Consignment#          | DD/MM/YYYY | Receiver Name | All                 | ▼ Ac        | tive 1 S         | earch Clear    |
|        | KIST19554             | 17/12/2019 | Sample        | Followmont Transpor | t Edit      | Cancel           | bel ConNote    |
|        |                       |            |               |                     |             |                  |                |
| Showin | g 1 to 1 of 1 entries |            |               |                     |             | Previou          | s 1 Next       |

- 1. Hit 'Cancel'.
- **2.** Confirm you would like to cancel the consignment remember to dispose of all labels that you have cancelled.

Please note, a consignment cannot be cancelled once it has been manifested. Please head to 'Track and Trace', search for the consignment and lodge an enquiry (page 16) to cancel the consignment.

#### Editing a Consignment

A consignment can only be edited through iCONSIGNIT if it has not been manifested.

|        |                     |            |               | + Add          | New Consignment | Booking & Manifes | t   Manifest |
|--------|---------------------|------------|---------------|----------------|-----------------|-------------------|--------------|
| now 25 | ▼ entries           |            |               |                |                 | Search:           |              |
| ŧ      | Consignment#        | Date       | Receiver      | ¢ Carrier      | \$              | ŧ                 |              |
|        | Consignment#        | DD/MM/YYYY | Receiver Name | All            | • 1Act          | ve 🔻 Se           | arch Clear   |
|        | KIST19554           | 17/12/2019 | Sample        | Followmont Tra | ansport Edit    | Cancel Lab        | el ConNote   |
|        |                     |            |               |                |                 |                   |              |
| owing  | 1 to 1 of 1 entries |            |               |                |                 | Previous          | 1 Next       |

1. Select 'Edit' – this will take you back to the consignment detail screen. Edit as needed and save.

Please note, a consignment cannot be edited once it has been manifested. Please contact our office (1300 929 669) if you have manifested and released a consignment incorrectly.

#### **Insurance**

#### Insurance can be added to individual consignments, when you create a consignment:

| Carrier                                                                                                    | Service                                                                                                    | ZoneFrom                                                                                                    | ZoneTo                                                                                       | Freight Cost                                                                                                    | Fees                                            | Total Excluding GST                                                                                                    | ETA                                                     | Insurance                            | Action                      |
|----------------------------------------------------------------------------------------------------|----------------------------------------------------------------------------------------------------|----------------------------------------------------------------------------------------------------|----------------------------------------------------------------------------------------------|----------------------------------------------------------------------------------------------------|-------------------------------------------------|----------------------------------------------------------------------------------------------------|---------------------------------------------------------|--------------------------------------|-----------------------------|
| Couriers Please                                                                                                    | Carton                                                                                                    | BNE                                                                                                    | BNE                                                                                          | \$5.81                                                                                                    | \$0.76                                          | \$6.57                                                                                                    |                                                         |                                      | SELECT                      |
| astway                                                                                                    | Fastway Box/Parcel                                                                                                    |                                                                                                    |                                                                                              | \$9.01                                                                                                    | <b>S</b> O                                      | \$9.01                                                                                                    |                                                         |                                      | SELECT                      |
| oll IPEC (Offline)                                                                                                    | Road Express                                                                                                    | BNE                                                                                                    | BNE                                                                                          | \$14.58                                                                                                    | \$1.67                                          | \$16.25                                                                                                    | 15/12/2020                                              |                                      | SELECT                      |
| oll IPEC                                                                                                    | Road Express                                                                                                    | BNE                                                                                                    | BNE                                                                                          | \$15.71                                                                                                    | \$1.87                                          | \$17.58                                                                                                    | 15/12/2020                                              |                                      | SELECT                      |
| NT                                                                                                    | TNT Road Express                                                                                                    | BNE                                                                                                    | BNE                                                                                          | \$15.70                                                                                                    | \$9.62                                          | \$25.32                                                                                                    | 15/12/2020                                              |                                      | SELECT                      |
| NT                                                                                                    | TNT Technology Express                                                                                                    | BNE                                                                                                    | BNE                                                                                          | \$16.01                                                                                                    | \$9.66                                          | \$25.67                                                                                                    |                                                         |                                      | SELECT                      |
| NT                                                                                                    | TNT Overnight Express                                                                                                    | BNE                                                                                                    | BNE                                                                                          | \$21.54                                                                                                    | \$12.64                                         | \$34.18                                                                                                    | 15/12/2020                                              |                                      | SELECT                      |
| NT                                                                                                    | TNT Overnight 12pm                                                                                                    | BNE                                                                                                    | BNE                                                                                          | \$36.10                                                                                                    | \$15.79                                         | \$51.89                                                                                                    | 15/12/2020                                              |                                      | SELECT                      |
| NT                                                                                                    | TNT Overnight 10am                                                                                                    | BNE                                                                                                    | BNE                                                                                          | \$43.97                                                                                                    | \$17.5                                          | \$61.47                                                                                                    | 15/12/2020                                              |                                      | SELECT                      |
| INT                                                                                                    | TNT Overnight 9am                                                                                                    | BNE                                                                                                    | BNE                                                                                          | \$51.82                                                                                                    | \$19.19                                         | \$71.01                                                                                                    | 15/12/2020                                              |                                      | SELECT                      |
| iorthline                                                                                                    | General                                                                                                    | BNE                                                                                                    | BNE                                                                                          | \$48.85                                                                                                    | \$48.08                                         | \$96.93                                                                                                    | 15/12/2020                                              |                                      | SELECT                      |
| INT                                                                                                    | TNT Premium Technology Express                                                                                                    | BNE                                                                                                    | BNE                                                                                          | \$182.07                                                                                                    | \$26.79                                         | \$208.86                                                                                                    |                                                         |                                      | SELECT                      |
| The<br>yes are sending Compensite Goods, the Effai subget<br>yes have missed the solt off time for your area, you<br>manner to provided based on the Planned Services<br>errors and Conditions<br>terms and conditions<br>consistence we based on information supplied by your<br>provided to serve stages on other special by your other special<br>to reach the server other special by the server special<br>to the server other special<br>control on the stages of the special<br>to the server other special<br>to the server other server other special<br>to the server other server other server other server other server other server other server other server other server other server other server other server other server other server other server other server other server other server other server ot | Int is not callEDEs are as statutes andy and an caludated based on height being colocied base<br>will need to all a car to the U.S.<br>Game 2021, the heided Datamar Datement 2021 and the Helly Terms and Caleboox, by sensing<br>scheme 2021, the heided Datamar Datement 2021 and the Helly Terms and Caleboox, by sensing<br>schemes the scheme of the statutes of the caleboox and the Helly Terms and Caleboox. | y.<br>a freight quotation that includes in<br>not the same as phone on the qui<br>ded is subject to carrier acceptance | Get<br>surance, you are confirmi<br>one. Actual charges may b<br>s. Please refer to cur unbb | nsturance Queste<br>ng that you have mad, understood and a<br>solgiet to any movement in faal sucha<br>to for our full Terming and Condition. | coept the Duty of Disc<br>rgas or rates between | Stoure Insurance policy Terms and Conditions. All Insurance prici<br>dates of loss of this quarterian and the actual Height meanment | ng includes GST.<br>Sans. Additional charges may be app | fied for deliveries to mine sites, u | n-orated machinery, liquida |

For all information regarding insurance please head to https://kiscorporate.com.au/shipping-and-delivery-insurance/

Close

# <u>Manifest</u>

| Dashboard | Profile | Quote | Consignments | Manifest | Track & Trace | Reports | Updates |
|-----------|---------|-------|--------------|----------|---------------|---------|---------|
|           |         |       |              |          |               |         |         |

A collection will only be booked if there is a booking number associated with the consignment. A booking number will be generated once the carrier has received the booking and accepted the pickup. There may be a lag between manifesting the consignment and the booking number appearing.

- 'All Manifest' shows <u>all</u> manifests.
- 'Booking' shows only the manifests that have a booking requested.

To check a booking number, hover your mouse over 'Manifest' and select 'Booking', then select 'View' on the relevant manifest:

| Manifest#  | Carrier       | 🕈 Date       | Booking Response |
|------------|---------------|--------------|------------------|
| Manifest#  | All           | T DD/MM/YYYY | Search Clear     |
| M2964N0019 | Toll IPEC     | 17/12/2019   | View PDF         |
| M2964N0018 | TNT           | 17/12/2019   | View             |
| M2964N0017 | Toll Priority | 17/12/2019   | View             |
| M2964N0015 | TNT           | 16/12/2019   | View             |
| M2964N0014 | TNT           | 16/12/2019   | View             |
| M2964N0013 | TNT           | 13/12/2019   | View             |
| M2964N0012 | Toll IPEC     | 12/12/2019   | View             |
| M2964N0011 | TNT           | 12/12/2019   | View             |
| M2964N0010 | Toll Priority | 12/12/2019   | View             |
| M2964N0009 | TNT           | 11/12/2019   | View             |
| /          |               |              |                  |

Here you can check that there is a booking response from the carrier:

| Consign Code | Booking API<br>No |
|--------------|-------------------|
| KTP000487424 | 884640            |
| KTP000487448 | 884639            |
| KTP000487696 | 884637            |
| KTP000487702 | 884636            |
| KTP000487734 | 884635            |
| KTP000487736 | 884634            |
| KTP000487818 | 884632            |

# Track & Trace

| Dashboard | Profile | Quote | Consignments | Manifest | Track & Trace | Reports | Updates |
|-----------|---------|-------|--------------|----------|---------------|---------|---------|
|           |         |       |              |          |               |         |         |

Here you can view all consignments by selecting 'Track and Trace' or view consignments with an enquiry attached to them using 'Open Enquiries':

## Track and Trace

| Consignment#  | Reference | \$ Date    | <ul> <li>Receiver</li> </ul> | Carrier         | ÷ 🔪  |
|---------------|-----------|------------|------------------------------|-----------------|------|
| AZQO000008    | 55870     | 17/12/2019 | Autobarn Gympie              | Toll Priority C | View |
| AZQO000007    | 55876     | 17/12/2019 | Repco Rockingham             | Toll Priority   | View |
| AZQO000006    | 55681     | 12/12/2019 | Repco Bellerive              | Toll Priority   | View |
| 8087200128148 | 55649     | 12/12/2019 | Sparesbox                    | Toll IPEC       | View |
| AZQO000005    | 55794     | 11/12/2019 | Repco Ferntree Gully         | Toll Priority   | View |
| 8087200128147 | 55649     | 10/12/2019 | Sparesbox                    | Toll IPEC       | View |
| 8087200128146 | 55760     | 10/12/2019 | Repco Biloela                | Toll IPEC       | View |
| 8087200128145 | 55602     | 09/12/2019 | New Rads Narellan            | Toll IPEC       | View |
| 8087200128144 | 55689     | 06/12/2019 | Sparesbox                    | Toll IPEC       | View |
| 8087200128142 | 55693     | 05/12/2019 | Ryan Pearson                 | Toll IPEC       | View |

- **a.** Click here to change the date range.
- **b.** Search by:
  - I. Consignment Number
  - II. Reference
  - III. Receiver Name
  - IV. Receiver Suburb
  - V. Carrier
- c. View tracking.

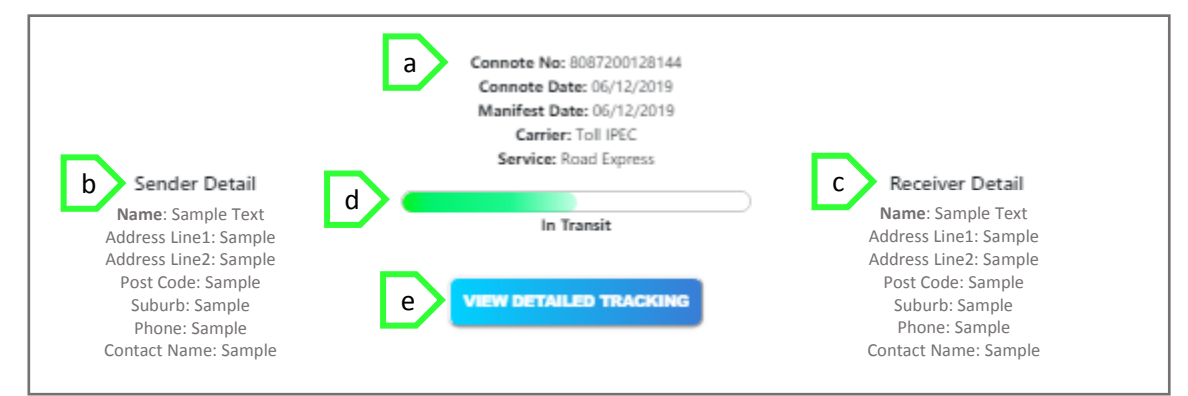

- a. Consignment details.
- **b.** Sender details.
- c. Receiver details.
- d. Most current tracking event;
  - i. Picked Up
  - ii. In Transit
  - iii. Out For delivery
  - iv. Delivered
- **e.** View more detailed tracking from the carrier:

|           | Date & Time                  | Connote Item         | Description                            |
|-----------|------------------------------|----------------------|----------------------------------------|
| MELBOURNE | 2019-12-<br>11T12:55:09+1100 | 00593529781400241718 | FREIGHT DELIVERED                      |
| MELBOURNE | 2019-12-<br>11T07:17:16+1100 | 00593529781400241718 | ON FOR DELIVERY                        |
| MELBOURNE | 2019-12-<br>10T18:31:31+1100 | 00593529781400241718 | SCANNED INTO DEPOT                     |
| MELBOURNE | 2019-12-<br>10T11:48:22+1100 | 00593529781400241718 | UNDELIVERED (CLOSED - NO<br>CARD LEFT) |
| MELBOURNE | 2019-12-<br>10T08:56:01+1100 | 00593529781400241718 | ON FOR DELIVERY                        |
| MELBOURNE | 2019-12-<br>09T11:21:34+1100 | 00593529781400241718 | SORTED TO CHUTE                        |
| BRISBANE  | 2019-12-<br>06T19:15:49+1100 | 00593529781400241718 | SORTED TO DESTINATION                  |
| BRISBANE  | 2019-12-<br>06T19:14:40+1100 | 00593529781400241718 | SCANNED INTO DEPOT                     |
| N SYSTEM  | 2019-12-<br>06T15:36:01+1100 | 00593529781400241718 | CONNOTE FILE LODGED (E-<br>TRADER)     |
| BRISBANE  | 2019-12-<br>06T15:17:04+1100 | 00593529781400241718 | FREIGHT PICKUP                         |

#### Lodge an Enquiry

Find the consignment through the track and trace screen (detailed on page 15). You will find a conversation box under the tracking info, use this to lodge your enquiry:

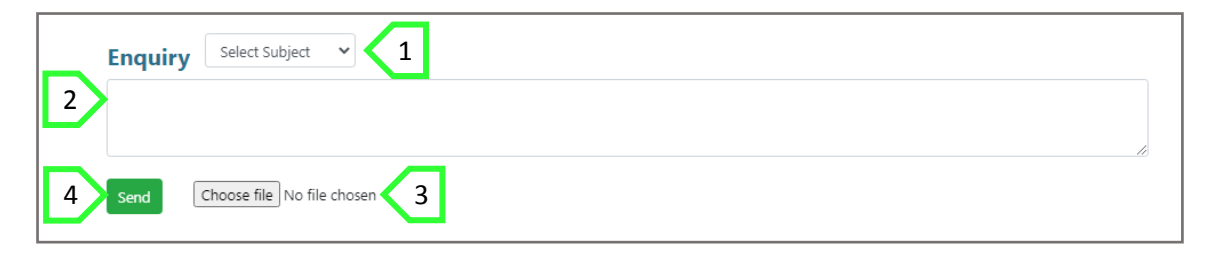

- **1.** Choose the reason for your enquiry from the drop down.
- 2. Write a description of your enquiry.
- **3.** Attach any supporting documents.
- 4. Hit 'Send'.

This enquiry will be sent straight to our Customer Care team. There is a notification bell that will appear on the top of iCONSIGNIT to show if you have any unread messages.

#### **Open Enquiries**

To view all enquiries, select 'Open Enquiries'. The status will show you if it is 'In Progress' or 'Closed':

| Consignment# +       | Reference (    | Date (            | Receiver +               | Carrier   | ♦ Statı ♦  |        |
|----------------------|----------------|-------------------|--------------------------|-----------|------------|--------|
| Consignmen           | Reference      | From Date To Date | Receiver Name            | All       | V Se dh    | Clear  |
| KTP000463206         | 54030          | 02/10/2019        | Herrod Automotive        | TNT       | Closed     | View   |
| 8087200128085        | 54580          | 15/10/2019        | COV Geraldton            | Toll IPEC | Closed     | View   |
| KTP000449613         | Lachlan Drew   | 19/08/2019        | PWR Performance Products | TNT       | Closed     | View   |
| KTP000483193         | 55642          | 04/12/2019        | KPM Matorsport           | TNT       | Closed     | View   |
| KTP000463216         | 54030          | 02/10/2019        | Herrod Automotive        | TNT       | Closed     | View   |
| KTP000446217         | TIM PAHN       | 07/08/2019        | PWR Performance Products | TNT       | Closed     | View   |
| KTP000458108         | 53593          | 13/09/2019        | Racer Imports            | TNT       | Closed     | View   |
| KTP000461276         | matthew Bryson | 26/09/2019        | PWR Performance Products | TNT       | Closed     | View   |
| 8067200128037        | 53466          | 05/09/2019        | Repco Maryborough QLD    | Toll IPEC | Closed     | View   |
| KTP000445264         | Ryan Hagedorn  | 05/08/2019        | PWR Performance Products | TNT       | Closed     | View   |
|                      |                |                   |                          |           |            |        |
| Showing 1 to 10 of 1 | 7 entries      |                   |                          |           | Previous 1 | 2 Next |

| opuales |
|---------|
|---------|

| Dashboard | Profile | Quote | Consignments | Manifest | Track & Trace | Reports | Updates |
|-----------|---------|-------|--------------|----------|---------------|---------|---------|
|           |         |       |              |          |               |         |         |

Please note that any updates will be posted in the 'Updates' tab on the menu options.

'Updates' will be bold when there is a new update in the folder.

| Subject (                            | Content \$                                                                                                    | Document      | ¢ Date     |
|--------------------------------------|----------------------------------------------------------------------------------------------------|---------------|------------|
| TNT Operational Service<br>Changes   | Effective 7th December, TNT are implementing several<br>operational service changes, that will effect palletised<br>consignments from/to residential addresses, that weigh<br>over 30kg.                      | Download View | 01/12/2020 |
| Toll Oversize Manual<br>Handling Fee | Update to the Toll Oversize MHF                                                                                                    | Download View | 26/11/2020 |
| Important Information                | Click here to view our important information. This details<br>important information on Manual Handling Fees (MHF),<br>Credit Requests etc                                                                     |               | 26/11/2020 |
| Packaging Guide                      | Click here to view our packaging guide. Although we have<br>tried to include most freight types, some may not be<br>covered in this document. Carriers can refuse freight that<br>they deem unfit for travel. |               | 26/11/2020 |
| iCONSIGNIT Training<br>Manual        | Click here for step by step instructions on how to use<br>iCONSIGNIT                                                                                                    |               | 26/11/2020 |
| Insurance                            | Instructions on how to use the insurance feature. For more information on insurance please click here                                                                                                    | Download View | 26/11/2020 |
|                                      |                                                                                                    |               |            |

# **Trouble Shooting**

#### No Rates Available

| Action | Carrier | Service | From | То    | Freight      | Fees       | Total Excluding G  | ST | ETA |
|--------|---------|---------|------|-------|--------------|------------|--------------------|----|-----|
|        |         |         | No   | rates | available, p | lease pres | s calculate button |    |     |

If no rates are available please make sure:

- dimensions are entered in cms
- weights are entered in kgs
- the suburb and corresponding postcodes are correct. Please be aware that some postcodes are reserved for post office use only, therefore if you attempt to send to any of the reserved postcodes our system will not populate any rates. You can check whether the postcode you are using is reserved for postal use only by heading to <a href="http://auspost.com.au/postcode/">http://auspost.com.au/postcode/</a> (please see example below):

| 4001                                         |                                                                    | Search   |   |  |
|----------------------------------------------|--------------------------------------------------------------------|----------|---|--|
| lesults                                      |                                                                    |          | 2 |  |
| our search for "400'<br>lease select an item | 1" returned 1 result(s).<br>n from the list below to view details. |          |   |  |
|                                              |                                                                    |          |   |  |
|                                              |                                                                    |          |   |  |
| Postcode                                     | Suburb                                                             | Category |   |  |

#### Missed Pick Ups

Missed pickups can be a result of one/multiple factors, listed below:

- Not manifesting and booking freight correctly (Page 10)
- Error within the chosen carriers system
- Drivers are too busy
- Attempted collection but no one available
- Attempted collection but freight not ready
- Business closed
- Close time was too early
- Less than a two hour window for collection
- Booked after cut off

#### **Rebooking a Collection**

If your freight is not collected on the day you requested, please head to 'Track & Trace' and lodge an enquiry for the consignment that has been missed (page 16). Simply let us know that there was a missed pick up and let us know the open and close times for collection.

#### Please be aware that missed bookings do not roll over to the next day.